## D-Link Quick Installation Guide

)WL-120+

2.4GHz USB

Wireless Adapter

Dieses Produkt ist für folgende Betriebssysteme geeignet: Windows XP, Windows 2000, Windows Me, Windows 98se

## **Bevor Sie anfangen**

Als Mindestausstattung ist erforderlich:

- Ein Rechner mit einem freien USB-Port zum Anschließen des DWL-120+ Wireless USB-Adapters
- Ein Prozessor mit mindestens 300 MHz und ein Hauptspeicher von mindestens 32 MB
- Ein 802.11b Access Point (für Infrastructure Mode) oder ein anderer 802.11b Wireless Adapter (für Ad-Hoc, Peer-to-Peer Networking Mode)
- Ein korrekt eingerichteter USB-Controller

## Prüfen Sie den Paketinhalt

Mit dem Kauf Ihres DWL-120+Adapters erhalten Sie folgendes Zubehör:

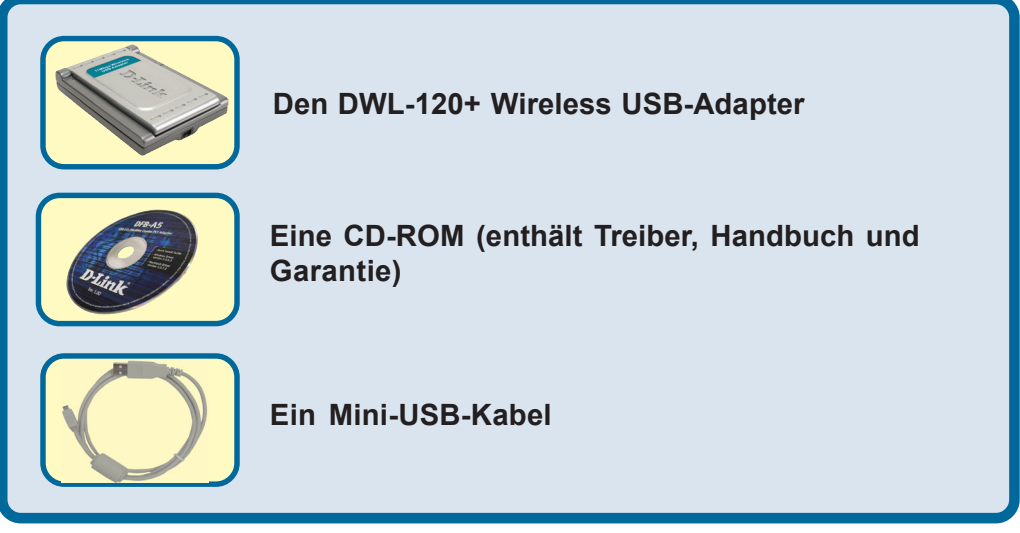

Bei Fehlen einiger der oben aufgeführten Positionen kontaktieren Sie bitte Ihren Fachhändler.

## Legen Sie die D-Link CD-ROM in Ihren Rechner ein.

Starten Sie den Rechner und legen Sie die D- Link Air DWL-120+ Treiber-CD in das CD-ROM-Laufwerk ein.

Die im Folgenden dargestellten Anleitungsschritte erscheinen unter **Windows XP.** Alle Arbeitsschritte und Anzeigen erscheinen in ähnlicher Form auch unter den anderen Windows-Betriebssystemen. Installieren Sie den DWL-120+ USB-Adapter NICHT bevor die Treibersoftware von der D-Link-CD installiert ist!

AirPlus Wireless Network Wireless Access Through USB

DWL-120+

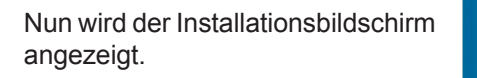

Klicken Sie auf Install Drivers

Sollte die CD nicht automatisch gestartet werden, klicken Sie auf die **Start-**Schaltfläche von Windows, gehen Sie auf **Ausführen** und geben dann "**D: \Setup.exe**" ein. Nach dem Start der CD gehen Sie weiter zum nächsten Bildschirm.

### Geben Sie "D:\Setup.exe" ein.

Der Buchstabe "D" steht für Ihr CD-ROM-Laufwerk. Ihr Laufwerk kann auch einen anderen Buchstaben haben.

Klicken Sie auf OK

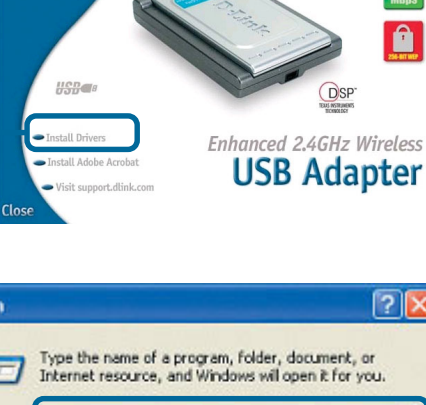

**D-Link** 

Run

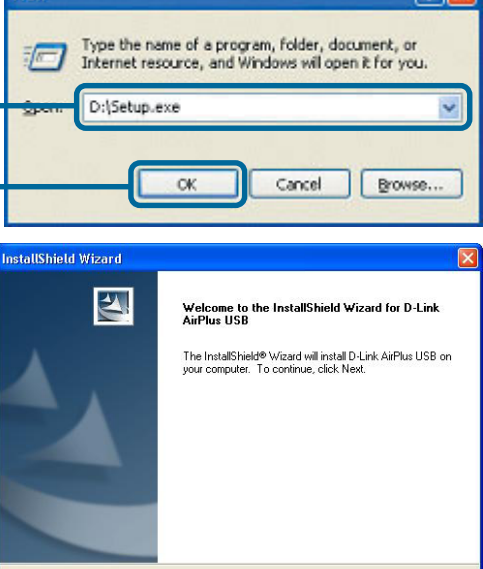

Next

Cancel

Klicken Sie auf Weiter

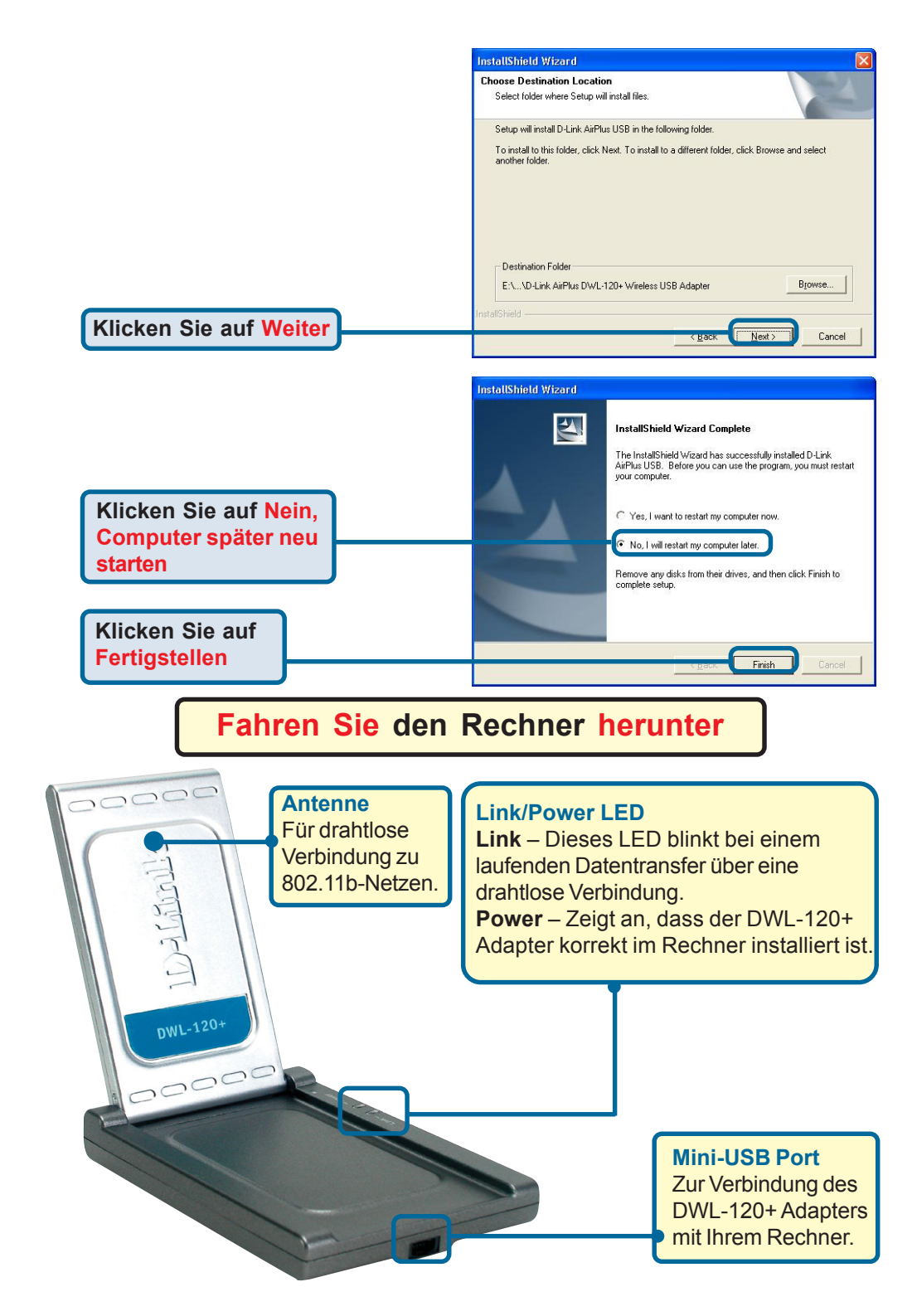

## **2** Installation des DWL-120+ Wireless USB-Adapters in Ihrem Rechner

A. Schalten Sie Ihren Rechner aus.

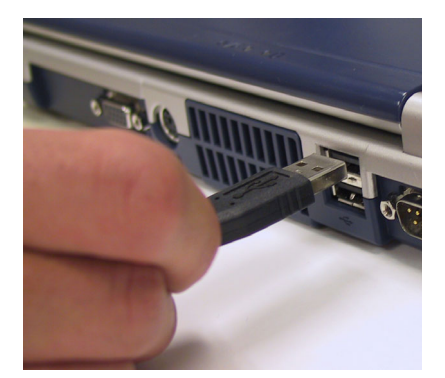

B. Verbinden Sie das eine USB-Kabelende (das Ende mit dem größeren Stecker) fest mit dem USB-Port Ihres Rechners.

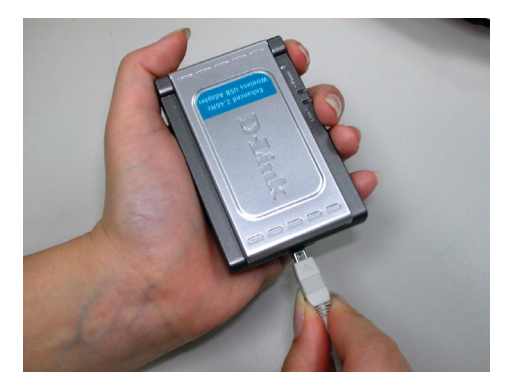

C. Verbinden Sie dann das andere Kabelende (das Ende mit dem kleineren Steckverbinder) mit dem DWL-120+ Adapter.

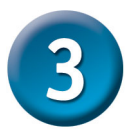

## Starten Sie Ihren Rechner neu

Beim Neustart Ihres Rechners erscheint das Fenster Neue Hardware gefunden (Windows XP):

Wählen Sie die Option Software automatisch installieren (Empfohlen) aus.

Klicken Sie auf Weiter

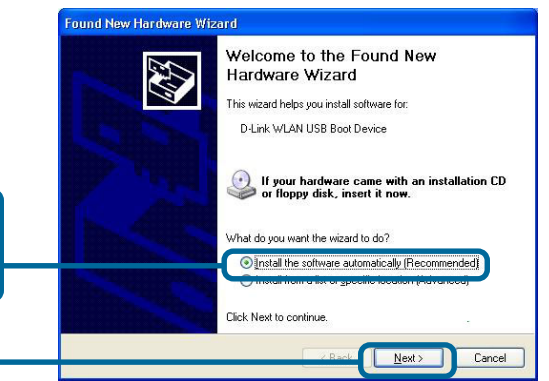

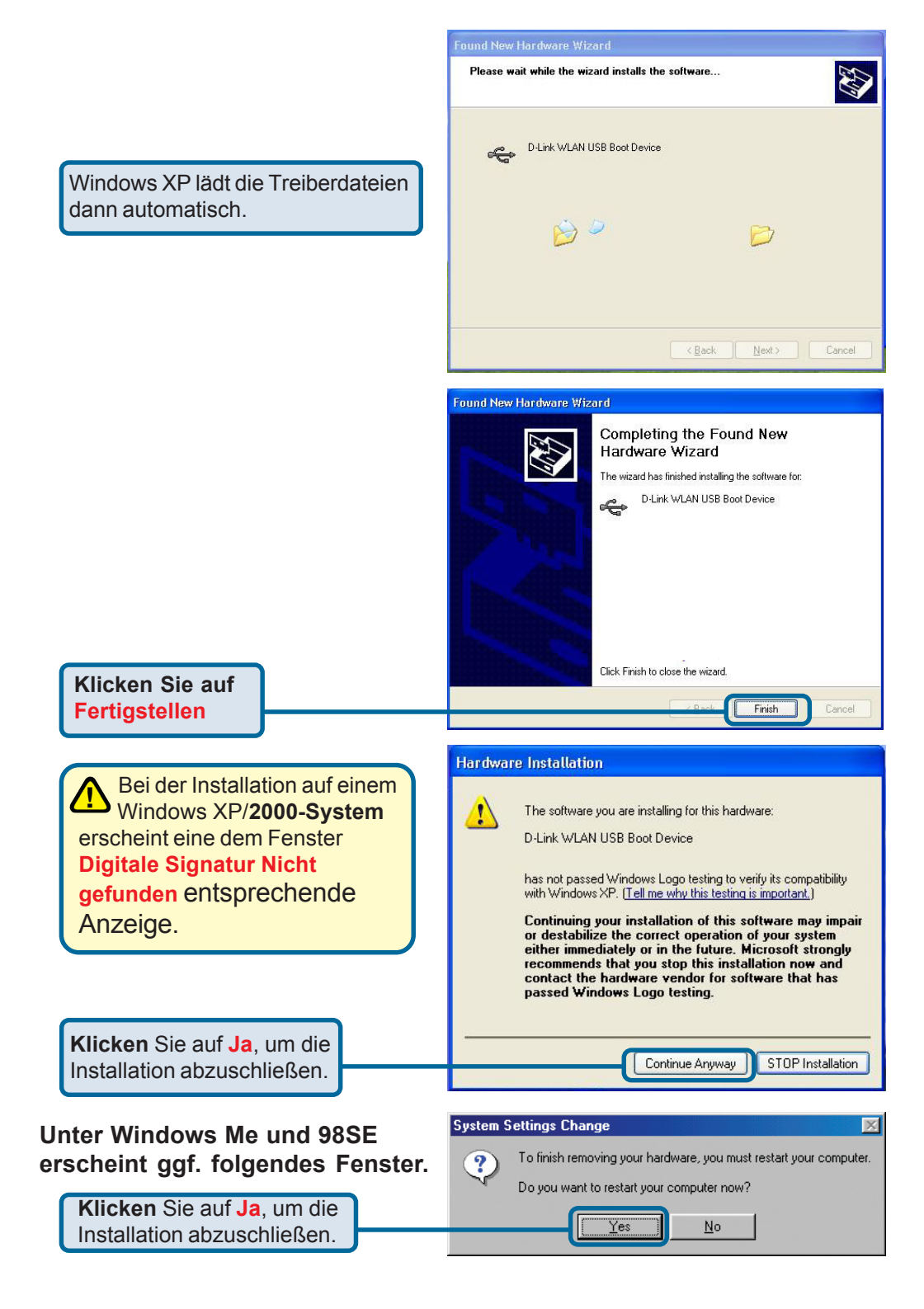

## Glückwunsch! Die Installation ist nun abgeschlossen.

Wenn Sie unter Windows XP weitermachen (bzw. nach dem Neustart unter einem anderen Betriebssystem) wird das D-Link *Air* DWL-120+ **Configuration Utility** automatisch aufgerufen. Das entsprechende Programmsymbol wird unten rechts im Bildschirm (in der Tastkleiste) angezeigt. **Erscheint das Symbol in GRÜN, ist Ihr DWL-120+ Adapter erfolgreich installiert; Sie sind mit einem Wireless-Netz verbunden und kommunikationsbereit!** 

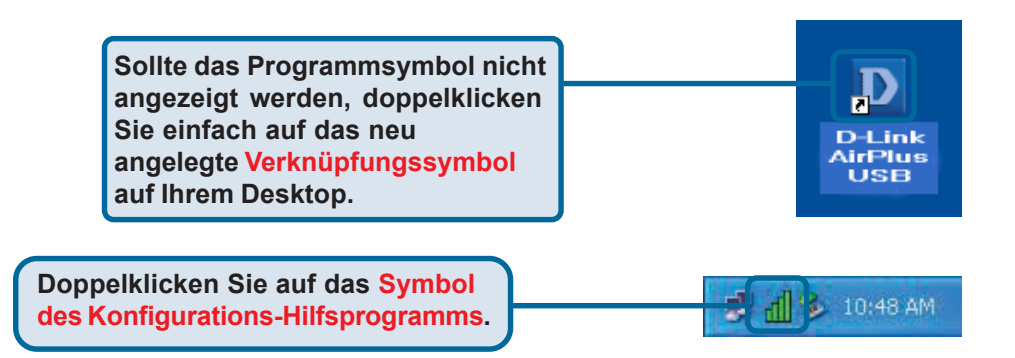

Um das **AirXpert-Hilfsprogramm** unter Windows XP einzusetzen, gehen Sie wie folgt vor:

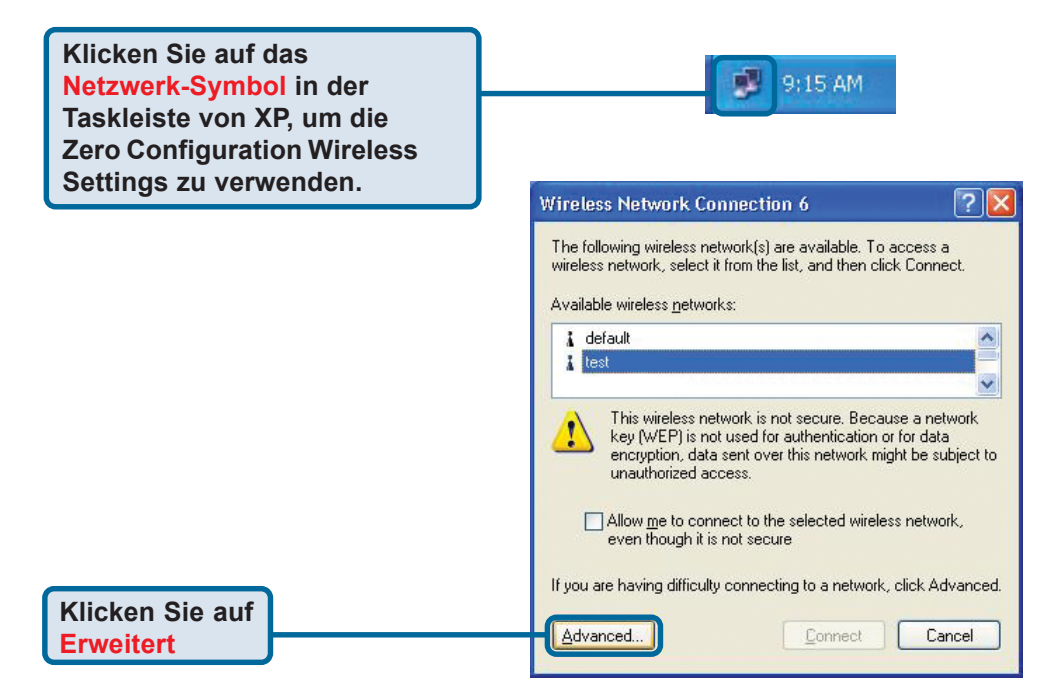

# Glückwunsch! Die Installation ist nun abgeschlossen (Forts.)

|                                                                                                    | 🔟 Wireless Network Connection 6 Properties 👘 🛛 🔀                                                                                                    |  |  |  |
|----------------------------------------------------------------------------------------------------|----------------------------------------------------------------------------------------------------|--|--|--|
| Entmarkieren Sie das<br>Kontrollkästchen "Windows<br>zum Konfigurieren der<br>Einstellungen verwenden". | General Wireless Networks Advanced                                                                                                    |  |  |  |
|                                                                                                    | default Configure Refresh                                                                                                    |  |  |  |
|                                                                                                    | Preferred networks:     Automatically connect to available networks in the order listed below:     Move up     Move down     Add     Bemove   Properties |  |  |  |
|                                                                                                    | Learn about <u>setting up wireless network</u><br><u>configuration</u><br>Advanced                                                                       |  |  |  |
| Klicken Sie auf OK                                                                                      | OK Cancel                                                                                                    |  |  |  |

### Anhang Benutzung des Konfigurations-Hilfsprogramms

A. Status: Zeigt die MAC-Adresse des zum DWL-120+ Adapters gehörenden Access Points an.

**B. SSID:** Der Service Set Identifier ist die Namensbezeichnung des Wireless-Netzes. Die werksseitige SSID-Einstellung lautet **default**.

### D D-Link AirPlus USB

| <u>ink Info. &gt;&gt;&gt;</u> | A Status     | Associated BSSID=00-80-C8-0A-62-30 |             |                 |        |
|-------------------------------|--------------|------------------------------------|-------------|-----------------|--------|
| Configuration                 | B SSID       | default                            |             |                 |        |
| nemption                      | C TxRate     | 11                                 | Mbps        |                 |        |
| nerypuon                      | D Channel    | 1                                  | _           | Rescan          |        |
| <u>iiteSurvey</u>             | E – Link Qua | lity/Signal Strer                  | nath ———    |                 |        |
| About                         | Link Qu      | uality                             | 98%         | Signal Strength | 92%    |
|                               |              |                                    |             |                 |        |
|                               |              |                                    |             | -               |        |
|                               | F Data Rat   | e                                  | a anna      |                 | - KI   |
|                               | Transmit     |                                    | Charles 100 | Receive         | 0 KDps |
|                               |              |                                    | 100         | 00              |        |
|                               |              |                                    |             |                 |        |
|                               |              |                                    | 10          | 0               |        |

C. TxRate: Die Standardeinstellung lautet **11Mbps**; die TxRate-Einstellungen werden vom DWL- 120+ Adapter je nach Abstand zum Access Point automatisch ausgewählt. D. Channel: Zeigt die Channel-Daten an. Der Kanal ist standardmäßig auf den Wert 6 eingestellt, die Auswahl erfolgt automatisch durch den Access Point.

**F. Data Rate:** Grafische Übertragungsstatistik der gesendeten und empfangenen Daten. E. Link Quality /Signal Strength: Zeigt die Stärke des drahtlosen Übertragungssignals zwischen dem Access Point und dem DWL-120+ Adapter an.

## Anhang (Forts.)

G. SSID: Der Service Set Identifier ist die Namensbezeichnung des Wireless-Netzes. Die werksseitige SSID-Einstellung lautet default.

H. Wireless Mode: Die werksseitige Einstellung lautet Infrastructure Mode. Ad-Hoc Mode wird für Peer-to-Peer Networking verwendet. I. Channel: Der Kanal ist standardmäßig auf den Wert 6 eingestellt; die Channel-Auswahl erfolgt je nach Channel-Einstellung des zugewiesenen Access Points automatisch durch den DWL-120+ Adapter. Damit die Channel-Einstellungen geändert werden können, muss der Wireless Mode auf den Wert Ad-hoc eingestellt sein.

### D D-Link AirPlus USB

| Link Info. G              | SSID          | default                |        |
|---------------------------|---------------|------------------------|--------|
| Configuration >>>         | Wireless Mode | Infrastructure         | •      |
| Lincryption<br>SiteSurvey | Channel       | 1                      |        |
| About                     | TxRate        | 11 Mbps                | •      |
| K                         | Preamble      | Long Preamble          | •      |
| L                         | Power Mode    | Continuous Access Mode | •      |
|                           |               |                        |        |
|                           |               | Apply                  | Cancel |

J. TxRate: Hier können Sie die Übertragungsrate so anpassen, dass Sie für Ihre Umgebungsbedingungen und Ihr Nutzungsprofil das bestmögliche Signal erhalten. K. Preamble: D-Link AirPlus-Produkte sind standardmäßig mit der Einstellung Long Preamble vorkonfiguriert. Durch die Preamble wird die Länge des CRC-Blocks (Cyclic Redundancy Check, eine verbreitete Technologie zur Erkennung von Datenübertragungsfehlern) bei der Kommunikation zwischen dem Access Point dem und Wireless-Netzwerkadapter definiert. Für Traffic-intensive Netzwerkbereiche ist der kürzere Preamble-Typ zu empfehlen.

#### L. Power Mode:

Standardmäßig ist der Power Mode auf Continuous Access Mode eingestellt. **Continuous Access Mode** — diese Standardeinstellung weist den höchsten Stromverbrauch auf. **Maximum Power Save** hierbei handelt es sich um die Option mit dem geringsten Stromverbrauch. **Power Save** — hierbei handelt es sich um eine Einstellung mit mittlerem Stromverbrauch.

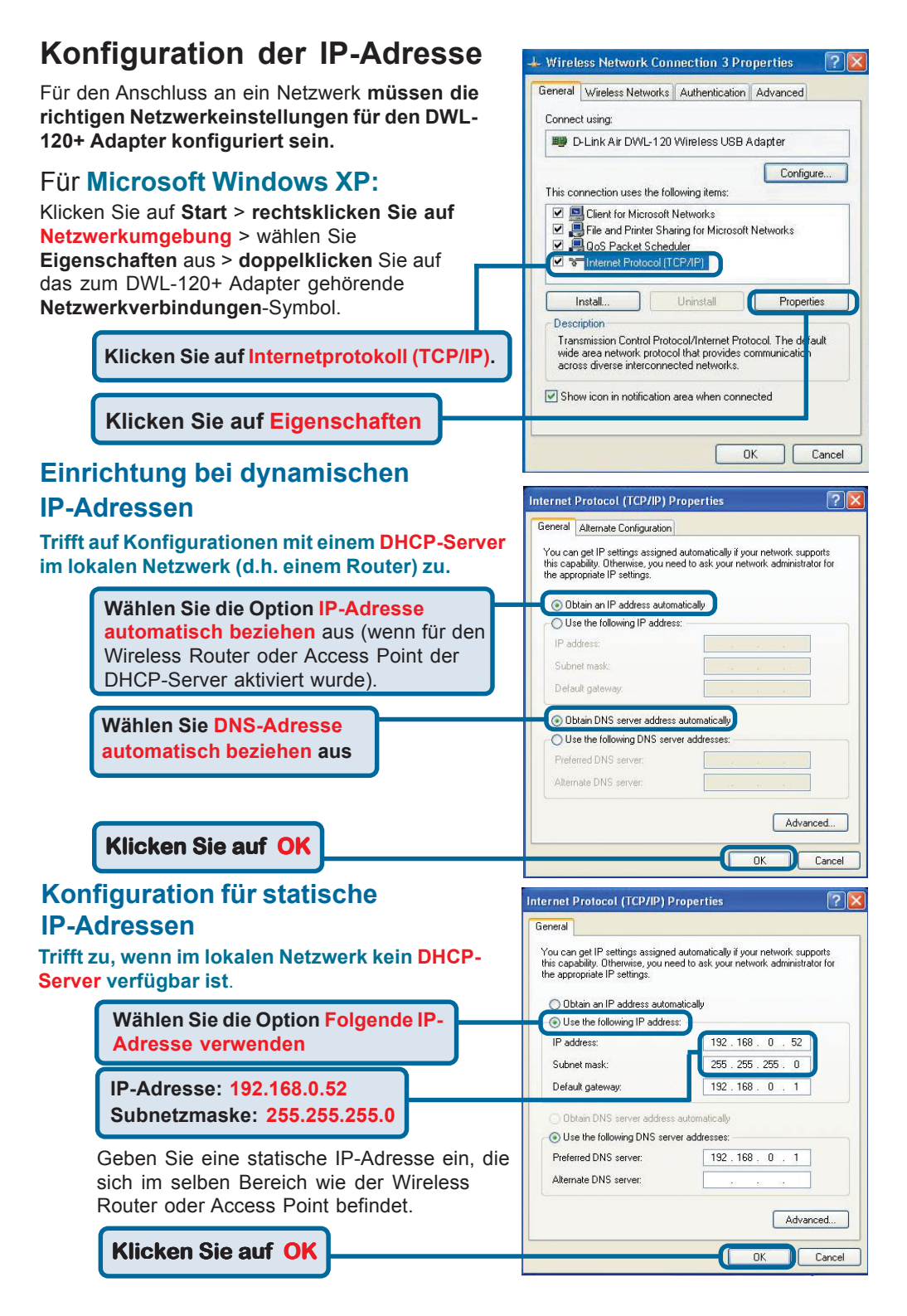

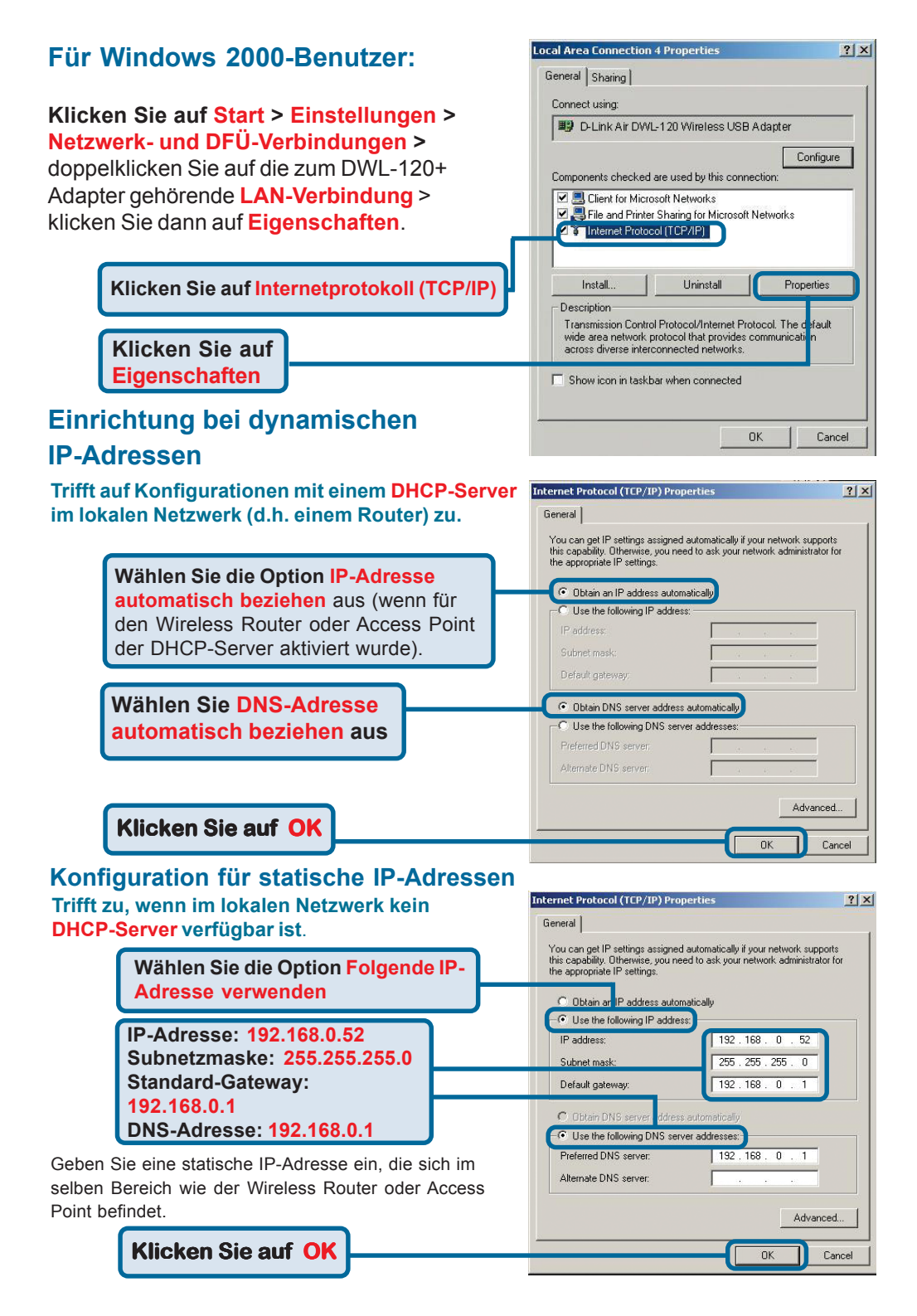

## Technische Unterstützung

Aktualisierte Versionen von Software und Benutzerhandbuch finden Sie auf der Website von **D-Link** unter www.dlink.de

**D-Link** bietet kostenfreie technische Unterstützung für Kunden in Deutschland, Österreich, der Schweiz und in Osteuropa.

Unsere Kunden können technische Unterstützung über unsere Website oder telefonisch anfordern.

Technische Unterstützung von D-Link per Telefon: 00800 7250 4000

Telefonische technische Unterstützung erhalten Sie montags bis donnerstags von 08.00 bis 19.00 Uhr, freitags von 08.00 bis 17.00 Uhr.

Technische Unterstützung von D-Link im Internet:

www.dlink.de

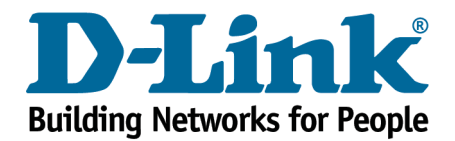